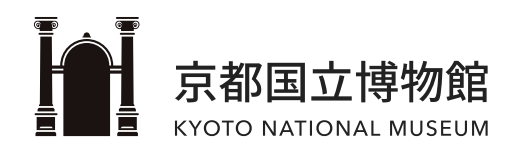

# 무료 Wi-Fi 접속 가이드

ver.02 | 2024.05.29

### CONTENTS

- 기본정보
- <u>i0s</u>
- <u>Android</u>
- Windows(PC)

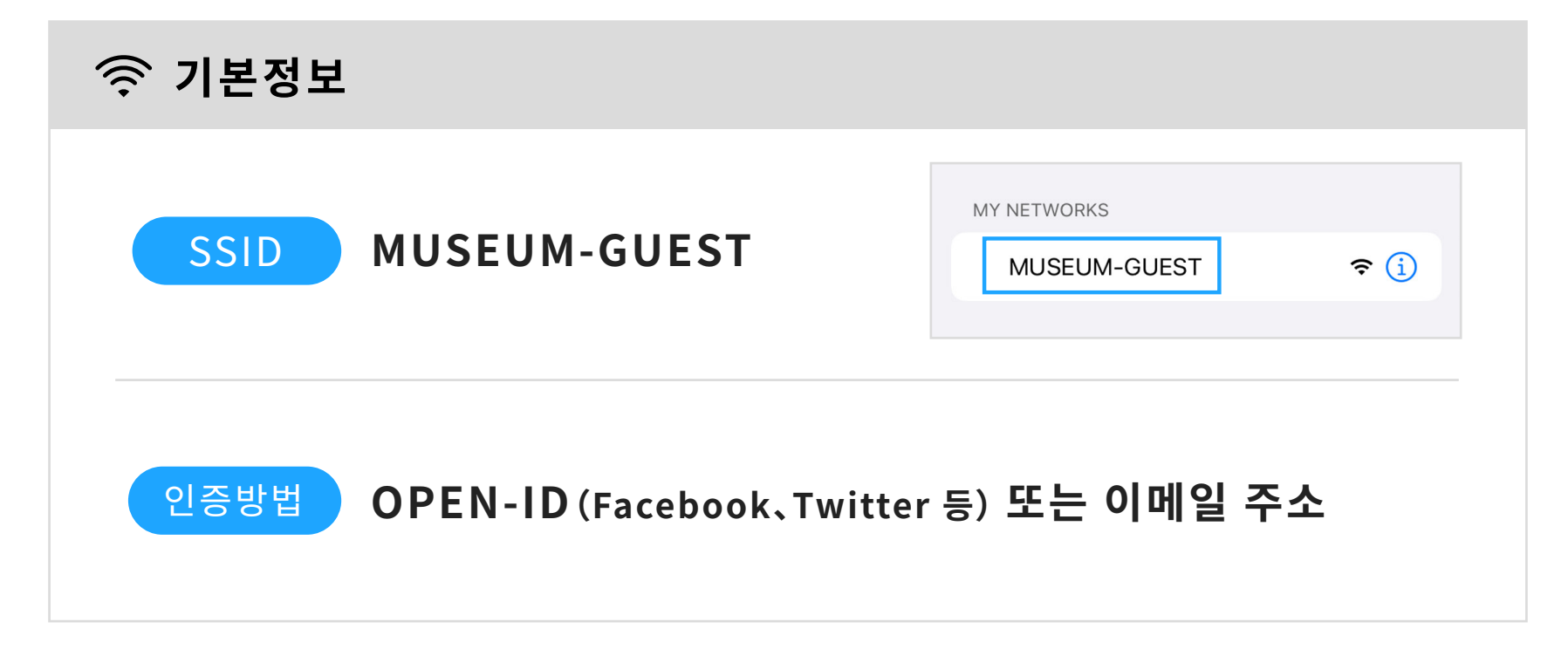

본 가이드에 게재된 화면은 실제 화면과 다를 수 있습니다.

| 1 홈 화면에서 ()) 을 선택<br>Weather Find My Shortcuts<br>Files Home Books Translate<br>() Settings Tips Watch                                                                                                    | 2 [Wi-Fi]를 선택<br>Settings<br>→ Airplane Mode<br>→ Wi-Fi<br>※ Bluetooth<br>Cellular<br>→ Cellular<br>→ Cellular                                                                                                    | 3 [MUSEUM-GUEST]를 선택                                                                                                    |  |
|----------------------------------------------------------------------------------------------------|----------------------------------------------------------------------------------------------------|----------------------------------------------------------------------------------------------------|--|
| 4 인증 화면이 표시됩니다<br>이용 규약을 확인하십시오.<br>VI-FI Connection Service @<br>Wi-FI Connection Service @<br>Wi-FI Connection Service @<br>Wi-FI Connection service that you can use the<br>Internet.<br>Terms of service<br>Terms of service<br>Terms of service<br>Terms of service<br>Terms of service<br>Terms of service                                                                                                    | 5 인증 방법을 선택<br>A OPEN-ID를 이용하실 경우<br>Making connection by use of PTEHB authentication<br>Vou can use the Internet for 1 hour(s) 0 minute(s) by 1 time<br>of authentication. (15 time(s) / 1day(s) 0<br>T Facebook                                                                                                    | 해당 계정에 로그인<br>Ug Int Facebook<br>Engline Facebook<br>Engline Facebook<br>Forget account <sup>2</sup> . Signing for Facebook.<br>Not now |  |
| Making connection by use of PIEE III authentication<br>You can use the Internet for 1 hour(s) 0 minute(s) by 1 time<br>of authentication. (15 time(s) / 1day(s) )<br>Image: Transmission of the second second s | B 이메일 주소를 이용하실<br>경우   Making connection by use of E-Mail authentication   You can use the Intermet for 1 hour(s) 0 minute(s) by 1 time<br>of authentication. (15 time(s) / 1dav(s))   Imail address   Email address   Imail address   RE-enter)   For mail address authentication, an identity confirmation<br>email will be automatically sent from noreply@popchat.jp.   Please confirm your email address.   Use the E-Mail authentication   Use the E-Mail authentication   Olm IQI 주소를 입력 한 후 'Olm IQI<br>주소 인증을 이용하기' 버튼을 탭 | 송신된 이메일을 확인                                                                                                    |  |

※【norepy@popchat.jp】에서 메일을 발송합니다. 수신이 되지 않을 경우 스팸함을 확인해 주십시오.

### Android

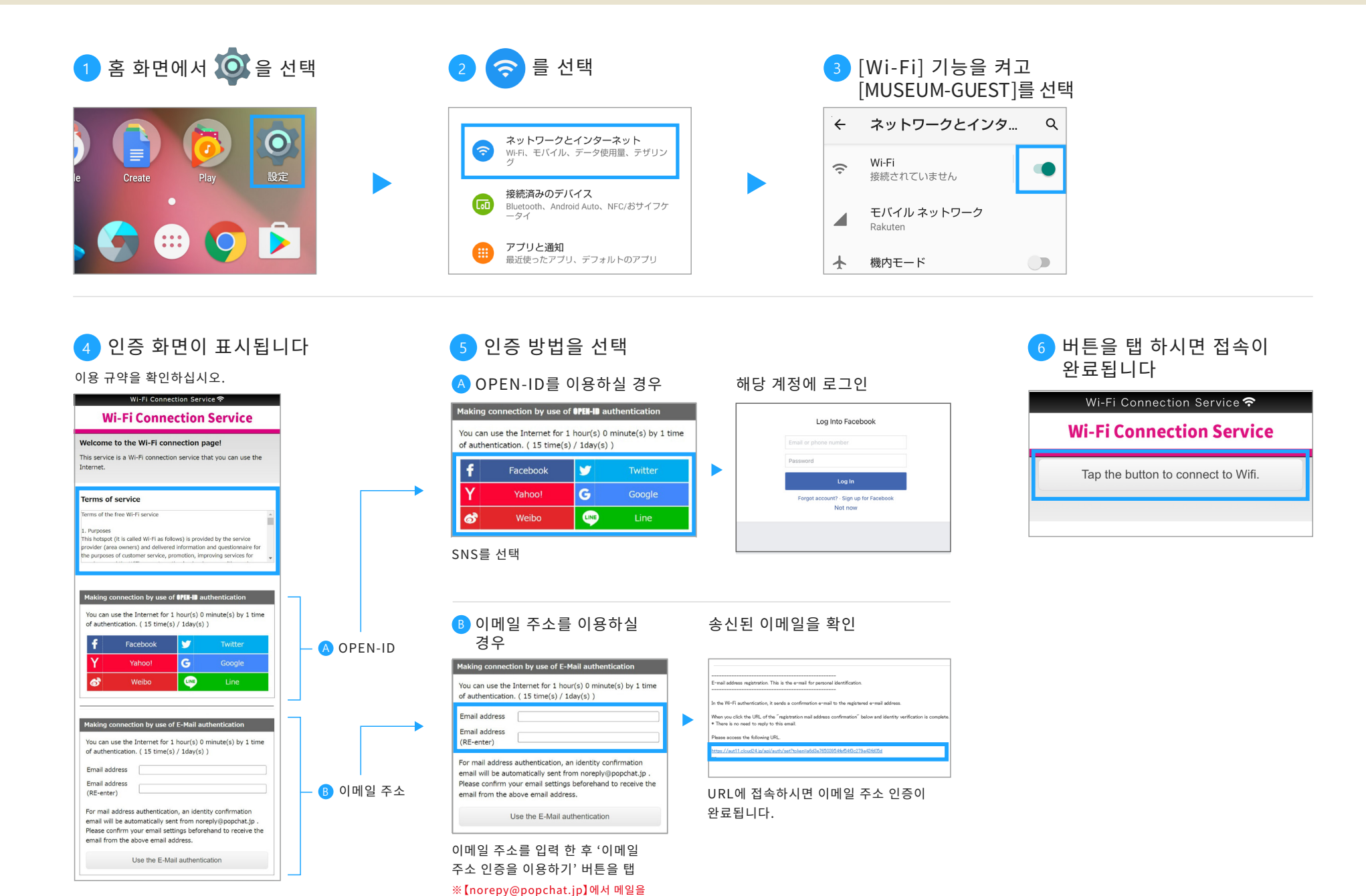

발송합니다. 수신이 되지 않을 경우 스팸함을

확인해 주십시오.

## Windows(PC)

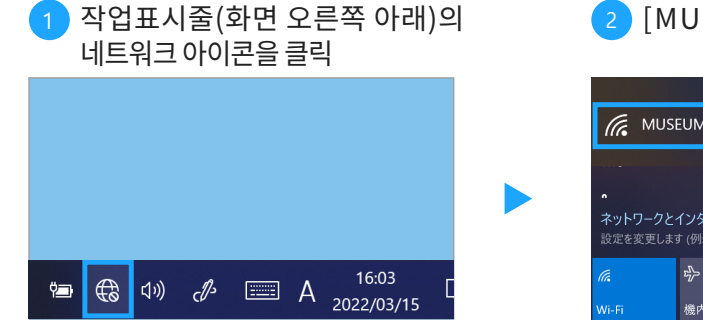

#### 2 [MUSEUM-GUEST]를 선택

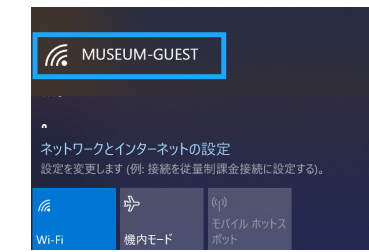

#### 3 인증 화면이 표시됩니다

이용 규약을 확인하십시오.

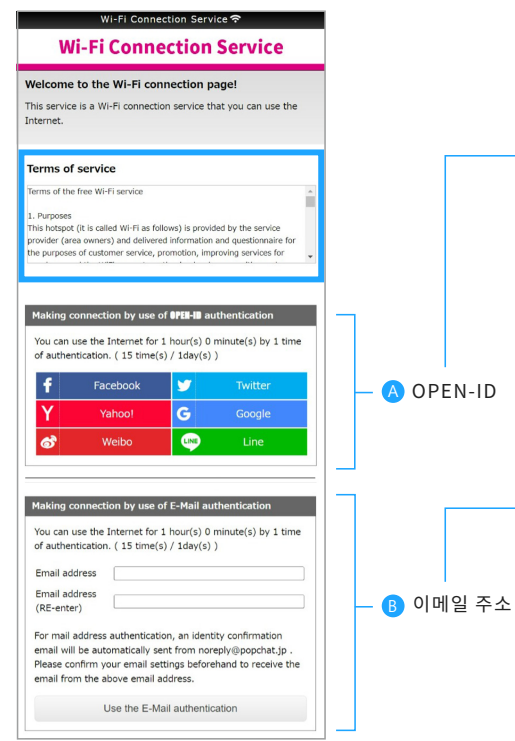

#### 4 인증 방법을 선택

🗛 OPEN-ID를 이용하실 경우

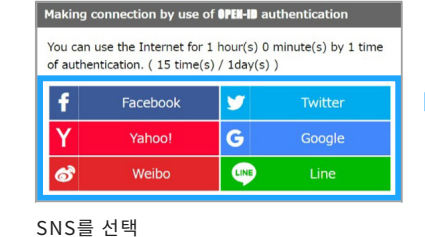

#### B 이메일 주소를 이용하실 경우

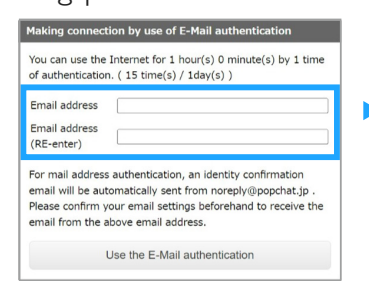

#### 이메일 주소를 입력 한 후 '이메일 주소 인증을 이용하기' 버튼을 탭

※【norepy@popchat.jp】에서 메일을 발송합니다. 수신이 되지 않을 경우 스팸함을 확인해 주십시오.

# 해당 계정에 로그인

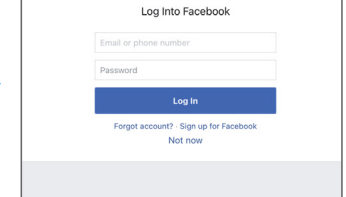

### 5 버튼을 탭 하시면 접속이 완료됩니다 Wi-Fi Connection Service **주** Wi-Fi Connection Service Tap the button to connect to Wifi.

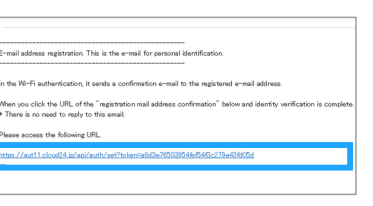

URL에 접속하시면 이메일 주소 인증이 완료됩니다.

송신된 이메일을 확인